## Nebraska Early Childhood Professional Record System (NECPRS)

## How to create an account and sign up for trainings

1. Go to <u>https://necprs.ne.gov/home</u> and click "Sign Up" if you have not registered for an account. Once you have an account, sign in using credentials to the right.

| NECPRS - Home     × +                                                                                                    | - <b>6</b> X                                |
|----------------------------------------------------------------------------------------------------|---------------------------------------------|
| ← → C ( ■ necprs.ne.gov/home                                                                                                    | * 💮 :                                       |
|                                                                                                    | A Record System                             |
| Build your professional record.         Organize credentials and certificates.         Discover relevant local trainings.         Manage your program and employees.         Join Step Up to Quality. | Email   Password   Log In   Forgot Password |
| Vou con change a child's noth with                                                                                                    |                                             |

2. One you are logged in and your account set up is complete, it should take you to this screen. Everyone has their own individual NECPRS ID. Click on Training Calendar to access trainings.

| ion .<br>3                  | Dashboara                                     |                                                                   | 🗘 Noti        | fications Account Contact Us |
|-----------------------------|-----------------------------------------------|-------------------------------------------------------------------|---------------|------------------------------|
| rd                          | Training Totals 0 Hours<br>For 2020 Completed |                                                                   |               | View Record                  |
| nam. Pord<br>Calendar       | My Upcoming Trainings                         | My Training Verifications                                         |               | Add Training to Record       |
| or Training                 | Sep Pyramid Model Coach Training Part 2       | Training Name                                                     | Training Date | Status                       |
| redits                      | 24 9:00 AM - 12:30 PM                         | Early Learning Guidelines: Approaches to Learning                 | 09/27/2019    | ✓ Verified                   |
|                             |                                               | Management Training Program 1: The Business of Child Care         | 09/25/2019    | ✓ Verified                   |
| an Account<br>or Step Up to |                                               | Early Learning Guidelines: Mathematics                            | 09/24/2019    | ✓ Verified                   |
| your Email                  |                                               | GOLD for Administrative Support: Interpreting and Using GOLD Data | 07/24/2019    | ✓ Verified                   |
| your Record                 |                                               | Early Learning Guidelines: Social and Emotional Development       | 07/15/2019    | ✓ Verified                   |
|                             | Discover Trainings                            | Early Childhood Coach Training                                    | 00/17/2017    | . / Varified                 |

## Newly Added Training

Tu Ho Ho Qu Ho

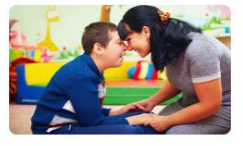

Multicultural Literature July 28 2021 | 3:30 PM-4:30 PM Å Omaha

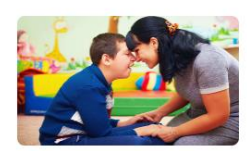

Culturally Responsive Teaching (CRT) June 30 2021 | 3:30 PM-4:30 PM

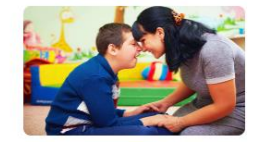

Multicultural Literature May 28 2021 | 3:30 PM-4:30 PM 🏝 Omaha

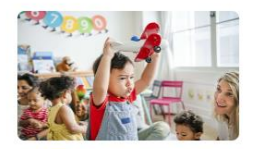

Management Training Program 8: Transitions May 20 2021 | 8:30 AM-11:30 AM

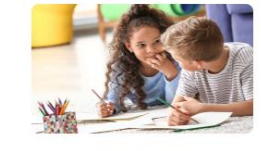

Pyramid Module 2b Part 2 April 28 2021 | 6:00 PM-9:00 PM Å O'Neill

View Calendar

3. Select all regions for EC Coach or Pyramid Coach training. Individualize region based on preference.

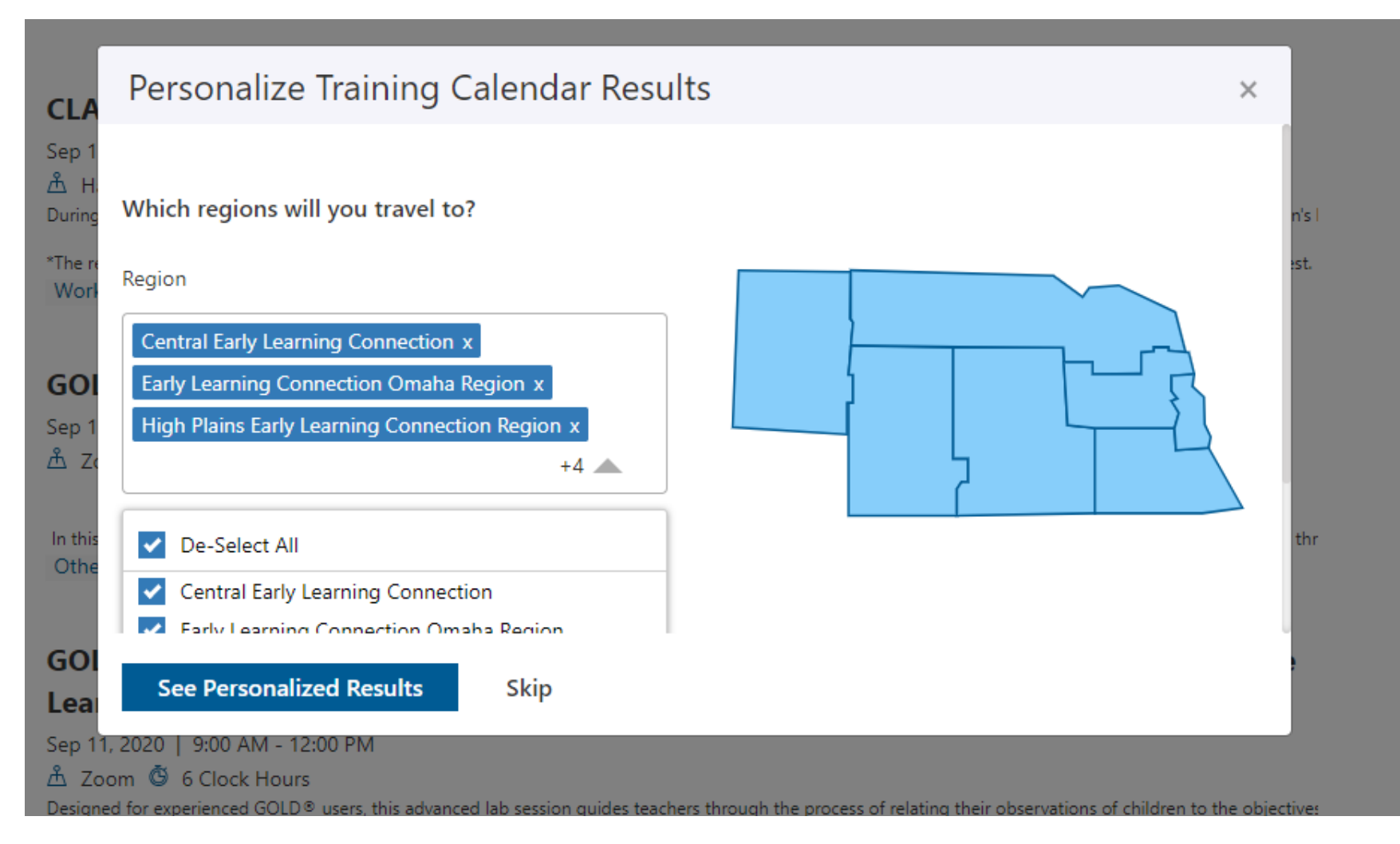

4. Find the training you would like to attend by the search feature OR on calendar view. You can either search for the training, or find it on the calendar by changing the month/year.

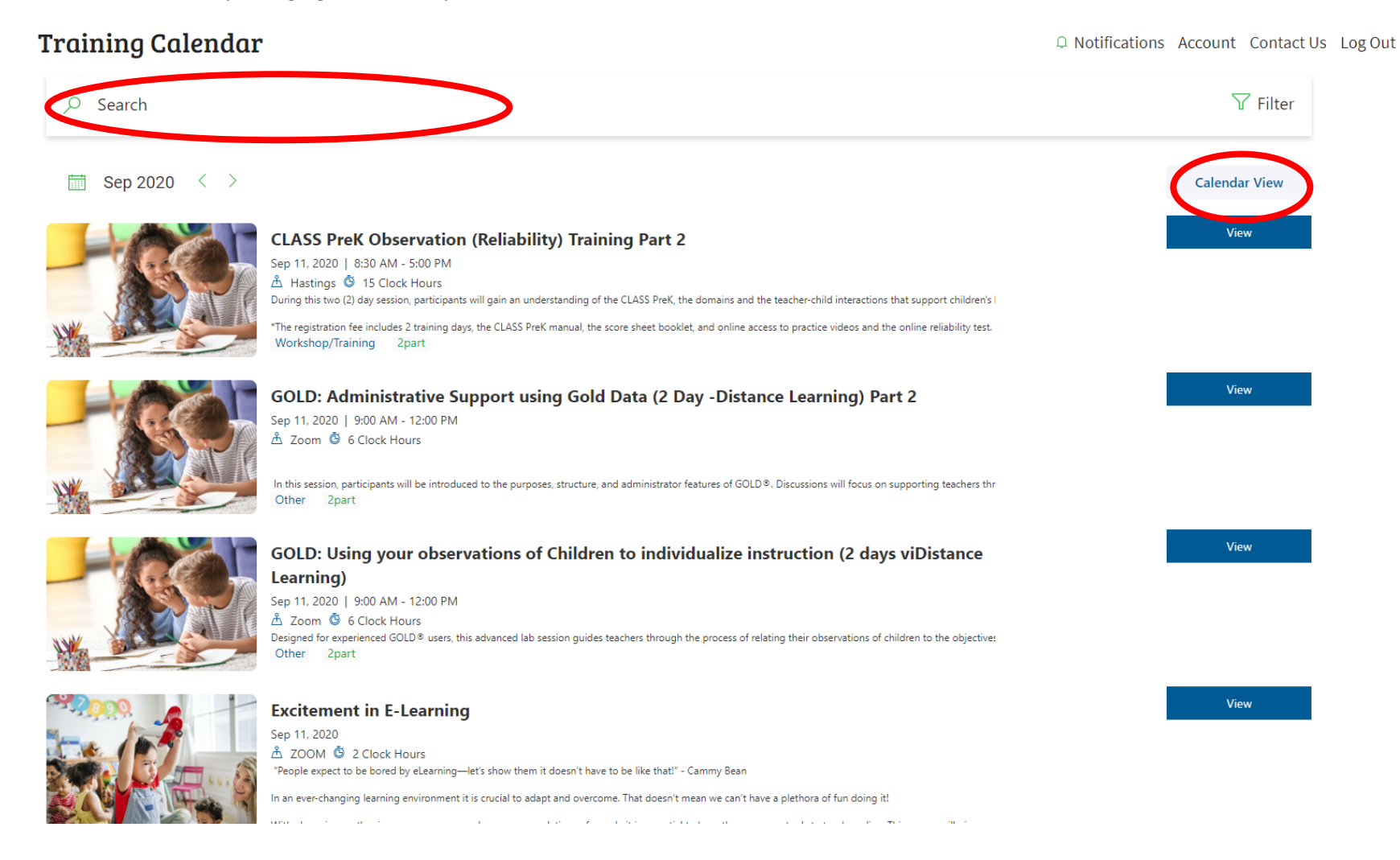

## 5. Select and Register for the training you would like to attend.

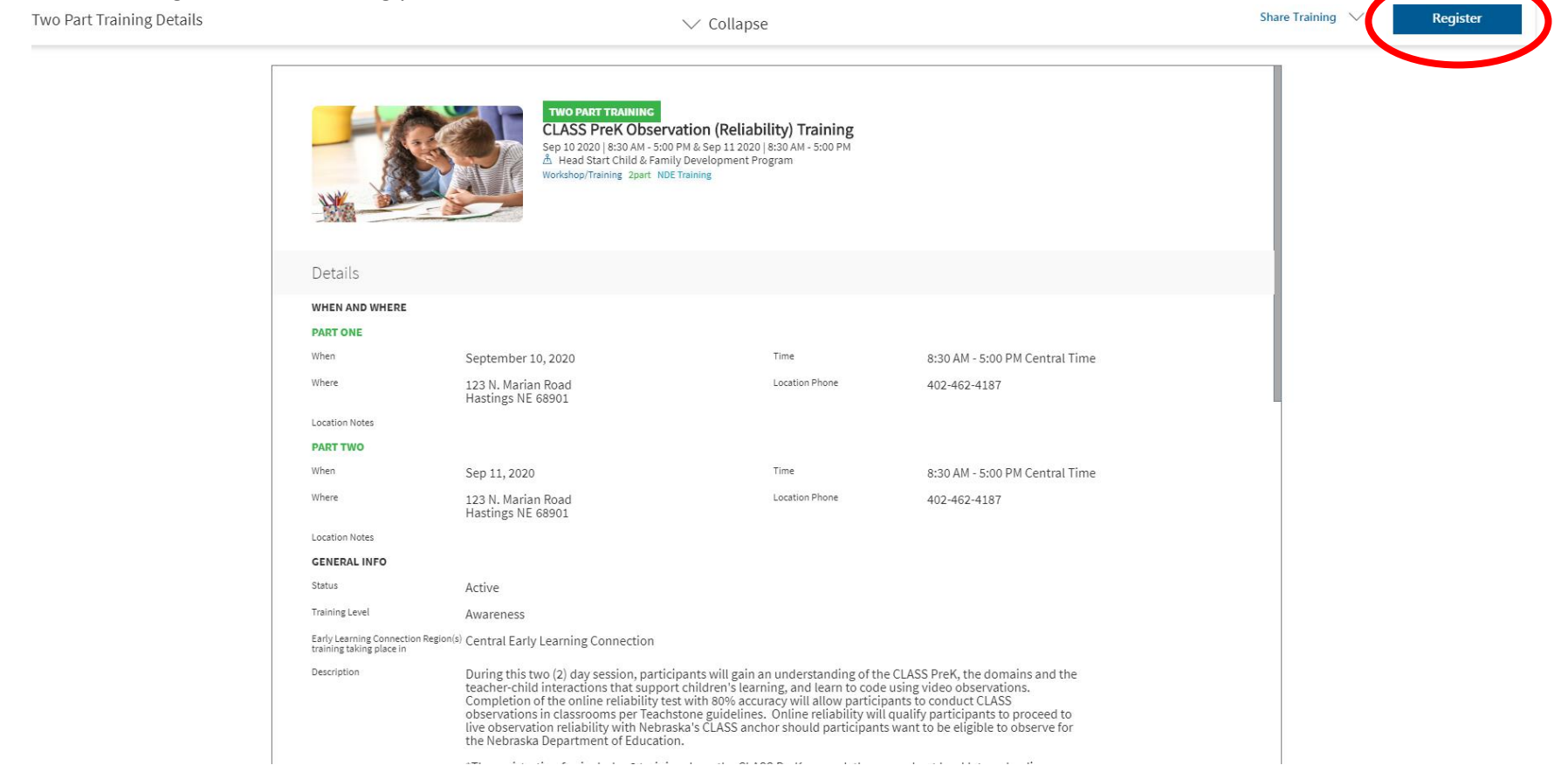

- 6. You will then be direction to the registration page where you will fill out all applicable details.
- 7. On the confirmation page, select payment by "Check" if you are registering for the Early Childhood Coach Training or the Pyramid Coach Training. Both of these trainings are provided for free to new Rooted coaches. When registration is complete, please email Christen Million at cmillion@nebraskachildren.org to let her know that registration is complete, so we can waive the registration fee.
- 8. You should be able to access your upcoming trainings from your account.

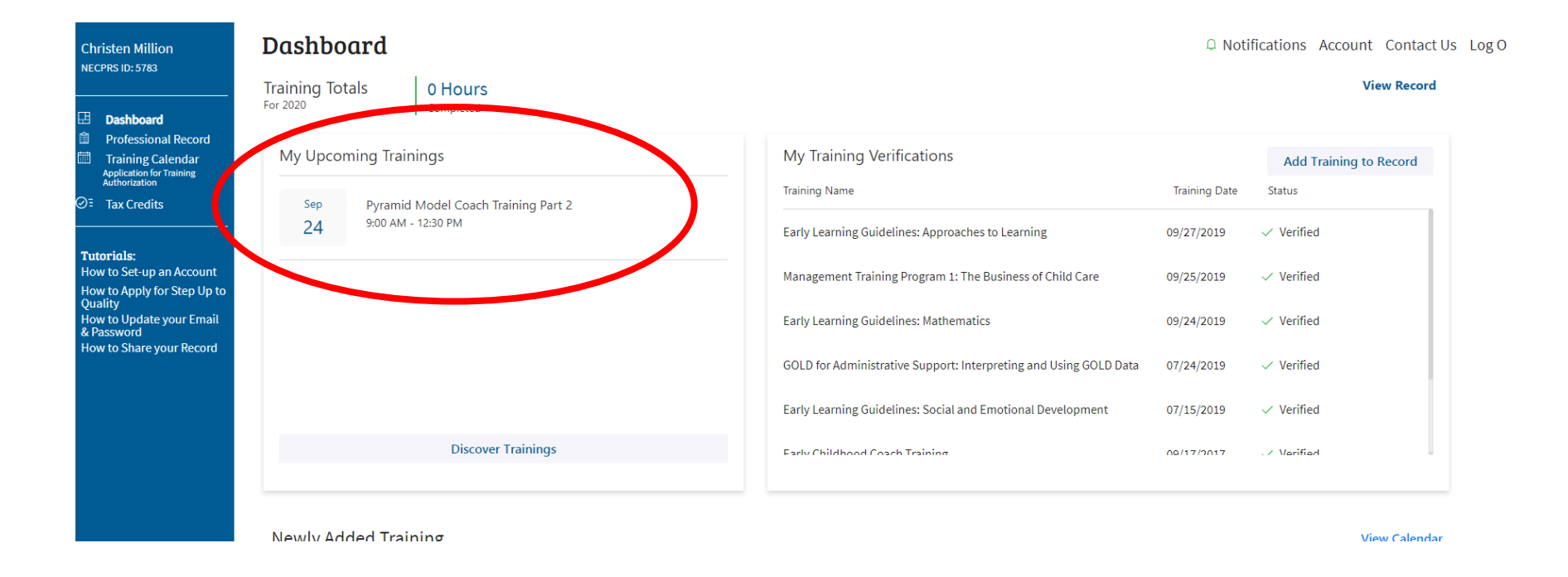

If you have any questions about this process, please contact Christen Million at <u>cmillion@nebraskachildren.org</u> or your Rooted TA.